Autodesk Factory Design Suite Skill Builders

### **Autodesk Factory Design Suite 2011**

## コマンドリファレンス

目次

| 目次          | 1 |
|-------------|---|
| 本ドキュメントについて | 2 |
| メニュー        |   |
| 各アイコンの説明    | 2 |

Autodesk

#### 本ドキュメントについて

本ドキュメントは、Autodesk Factory Design Suite 2011 のコマンドについて簡単にまとめたリファレンスです。 詳細は、オンラインヘルプをご確認ください。

メニュー

| 2.      | ▷ = ← → ≥ = また 合<br>わり アセンブリ デザイン モデル 検索 | <ul> <li>ブ<sub>2</sub> == =</li> <li>ツール 管理 表示 環境 スタートアップ</li> </ul>    | Autodesk Inventor Profession                              | al 2011 - 非売品 | + キーワードまたは話句を                                                                                                    | 入力 - 部・ペ 芝 大 - ②・ - □ |
|---------|------------------------------------------|-------------------------------------------------------------------------|-----------------------------------------------------------|---------------|----------------------------------------------------------------------------------------------------|-----------------------|
| モデルの挿入  | マセットの作成 接地面の設定 DWG オーバーレイの追加             | レイアウト作成 整列 再配置 アセンブリ 日日 コピー<br>日日 3日 3日 3日 3日 3日 3日 3日 3日 3日 3日 3日 3日 3 | ン<br>スナップ タイプ<br>単 床のサイズ変更<br>脳 床/グリッド設定<br>町 ファウトリのオプション |               | You     You     You |                       |
|         | Factory Assets                           | レイアウト ツール                                                               | オプション                                                     | ファクトリについて学習 🚽 | コミュニティ                                                                                                    |                       |
| 29-     | ▶                                        | Autod                                                                   | desk Inventor Professional 2011 - 非売                      |               | ▶ キーワードはたは話句を                                                                                                    | スカ                    |
| 新規レイアウト |                                          | עו געונאגעיין אין אין אין אין אין אין אין אין אין                       | You<br>YouTube Facebook ズ ディスカッションフォーラ                    | <u>ь</u>      |                                                                                                    |                       |

#### 各アイコンの説明

以下は、ファクトリ ファクトリ デザイン スイート に使用される主なアイコンです。

| アイコン                                | アイコン名称                               | 機能概要                                                        |
|-------------------------------------|--------------------------------------|-------------------------------------------------------------|
| 新規レイアウト                             | 新規レイアウト作成                            | 新規レイアウト作成を開始します。                                            |
| プロジェクト                              | プロジェクト設定                             | 作業開始前のプロジェクト選択・作成を行います。                                     |
| ファクトリのオプション                         | ファクトリ ファクトリ デ<br>ザイン スイート のオプ<br>ション | ファクトリ ファクトリ デザイン スイートのオプション<br>設定を行います。                     |
| ファクトリのヘルプ                           | ファクトリ ファクトリ デ<br>ザイン スイート のヘル<br>プ   | ファクトリ ファクトリ デザイン スイートのオンライン<br>ヘルプを開きます。                    |
| © ©<br>10⊒<br>ファースト エクスペリエンス<br>ビデオ | ファーストエクスペリエン<br>スビデオ                 | Youtube の Autodesk Manufacturing チャンネル<br>に接続します。(Web ブラウザ) |

| 🐝 You                                        | コミュニティ接続   | <u>Wiki ヘルプ:</u>                             |
|----------------------------------------------|------------|----------------------------------------------|
| Wiki YouTube Facebook<br>ヘルブ エーティスカッションフォーラム |            | Autodesk 社のWikiHelp ページ内ファクトリ ファクトリ          |
|                                              |            | デザイン スイート ページに接続されます。                        |
|                                              |            | YouTube:                                     |
|                                              |            | YouTube の Autodesk Factory Design Suite チャンネ |
|                                              |            | ルに接続されます。                                    |
|                                              |            | Facebook:                                    |
|                                              |            | Facebook の Autodesk Factory Design Suite に接続 |
|                                              |            | されます。(Facebook へのログインが必要です)                  |
|                                              |            | <u>Twitter:</u>                              |
|                                              |            | Twitter の Autodesk Factory Design Suite      |
|                                              |            | (ADSK_Factory) のツイートページに接続されます。              |
|                                              |            | Flickr:                                      |
|                                              |            | Flicker の Autodesk Factory Design Suite ページに |
|                                              |            | 接続されます。                                      |
|                                              |            | <u>ディスカッションフォーラム:</u>                        |
|                                              |            | Autodesk 社のディスカッション ファーラム ページに接              |
|                                              |            | 続されます。                                       |
|                                              |            |                                              |
| a                                            | モデルの挿入     | Autodesk Inventor で読み込むことが可能な形式のモ            |
|                                              |            | デルを挿入します。                                    |
| モデルの挿入                                       |            |                                              |
|                                              |            |                                              |
|                                              | アセットの作成    | アセット(工場レイアウト検討に必要な設備など)を作成                   |
| l                                            |            | します。                                         |
| アセットの作成                                      |            | 作成には、                                        |
|                                              |            | 1:部品として                                      |
| 「」 パーツとして作成                                  |            | 2:アセンブリとして                                   |
|                                              |            | 3:他の 3D データを取り込んで                            |
| 1 アセンブリとして作成                                 |            | 作成します。                                       |
|                                              |            |                                              |
| アセットのインポート                                   |            |                                              |
|                                              |            |                                              |
| 4                                            | 接地面の設定     | インポートした 3D データや、作成したアセットの接地面                 |
| 4                                            |            | を定義します。                                      |
| 接地面の設定                                       |            |                                              |
|                                              |            |                                              |
| <b>₽</b> _>                                  | DWG オーバーレイ | DWG ファイルをアセンブリに追加・オーバーレイ(重ね                  |
| DWG                                          | の追加        | あわせて表示)します。                                  |
| DWG オーバー<br>レイの追加                            |            |                                              |
| and the second                               |            |                                              |

| レイアウト作成                                                                                                    | レイアウト作成                            | スケッチを利用してレイアウトを作成します。                                                                                                    |
|----------------------------------------------------------------------------------------------------|------------------------------------|----------------------------------------------------------------------------------------------------|
| ■ 整列                                                                                                    | 整列                                 | 選択したアセットの位置を整列します。                                                                                                    |
| で多                                                                                                    | 再配置                                | アセットの移動・回転を行います。                                                                                                    |
| アセンブリ                                                                                                    | アセンブリ                              | 従来の拘束によるアセンブルを行います。                                                                                                    |
| 記書 パターン<br>日日 コピー<br>日日 ミラー                                                                                                    | パターン・コピー・ミラ<br>ー                   | 従来のパターン・コピー・ミラーを行います。                                                                                                    |
| <ul> <li>スナップ タイプ</li> <li>○ 床にスナップ</li> <li>○ グリッドにスナップ</li> <li>□ スケッチにスナップ</li> <li>□ コネクタにスナップ</li> <li>○ コネクタにスナップ</li> <li>○ DWG オーバーレイにスナップ</li> </ul> | スナップタイプ                            | 床にスナップ:         アセットを挿入・移動する際、床面に張り付いた状態になります。         グリッドにスナップ:         アセットの有効なインサートポイント(挿入点)をグリッドポイントにスナップ配置できます。         *CTRL"キーを押しながら作業します。         *CTRL"キーを押しながら作業します。         スケッチにスナップ:         アセットを挿入・移動する際、スケッチジオメトリ(スケッチ要素)にスナップします。         コネクタにスナップ:         アセットを挿入・移動する際、         近接するコネクタ同士を認識し自動的に接続します。         DWG オーバーレイにスナップ:         アセットを挿入・移動する際、         ホーバーレイ表示している DWG のジオメトリにスナップします。         します。 |
| 「罰 床のサイズ変更<br>「読 床/グリッド設定<br>1137 ファクトリのオプション                                                                                                    | 床のサイズ変更<br>床/グリッド設定<br>ファクトリのオプション | <u>床のサイズ変更:</u><br>床のサイズを変更します。<br><u>床/<b>グリッド設定</b>:</u><br>グリッドの表示・間隔・色などを設定します。                                                                                                    |

# Autodesk<sup>®</sup>

Autodesk、Inventor は、米国 Autodesk, Inc. の米国およびその他の国における商標または登録商標です。 その他記載の会社名、ブランド名および商品名は、各社の商標または登録商標です。 記載事項は、予告なく変更することがございます。予めご了承ください。 ©2010 Autodesk, Inc. All rights reserved.